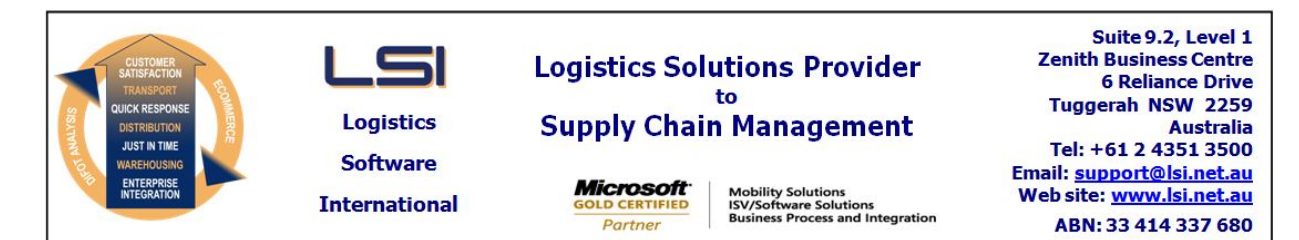

# iSupply software application - release advice - version 7.36.2.1

# Prerequisites - iSupply

<u> Prerequisites - iSupplyRF</u>

Microsoft .NET Compact Framework 3.5

iSupply version 7.36.1.1 Mic Microsoft .NET Framework 4.0 Microsoft Report Viewer 2010 SP1 SAP Crystal Reports Runtime Engine for .NET Framework 4

#### iSupply release and version details

iSupply version:7.Release status:GApplications released:iS

7.36.2.1 General release iSupply, iSupplyWeb, iSupplyRF

This release must be installed to the test environment and user acceptance tested before installation to the live environment

# iSupply version 7.36.2.1 MSI path and name: SQL update scripts:

released 21/07/2009 (015953) http://www.lsi.net.au/files/versions/iSupply-7-36-2-1.zip DB7-36-2-1.sql

# **Release inclusions and notes**

| Job-no                    | Code | Details/remarks                                                                                                    |
|---------------------------|------|----------------------------------------------------------------------------------------------------|
| 015813                    | DH   | Export consignment data to transporter - Bagtrans format                                                                                                    |
| 015920                    | DH   | Consignment details entry/enquiry - change/enquiry mode - disable the consignment note reprint if a consignment note has not been selected and displayed on the form |
| 015931                    | MS   | Export consignment data to transporter - Toll Express format                                                                                                    |
| 015932                    | DH   | Import pick slips - rectify incorrect association of pick slip to an order                                                                                           |
| 015934                    | MS   | Freight charging report - rectify date processing error                                                                                                    |
| 015934                    | MS   | Transport costs by consignment report - rectify date processing error                                                                                                |
| 015934                    | MS   | Transporters invoice analysis - rectify date processing error                                                                                                    |
| 015943                    | DH   | Import consignment note details - TYC790P - include automatic printing of consignment notes                                                                          |
| 015944                    | DH   | Import consignment note details - TYC790P - consider the labels per pack unit when printing freight labels                                                           |
| 015965                    | LS   | Trading partner maintenance - refactor listing into custom dialog                                                                                                    |
| 015965                    | LS   | Internal accounts maintenance - refactor listing into custom dailog                                                                                                  |
| 015967                    | DH   | Export pick slips - TYC728P - adjust export file name and file format                                                                                                |
| 015978                    | LS   | Reason codes maintenance - convert business logic to VB                                                                                                    |
| 015979                    | LS   | Receivers maintenance - convert searches to VB                                                                                                    |
| 015984                    | LS   | Consignment layouts maintenance - convert listing to VB                                                                                                    |
| New maintainable settings |      |                                                                                                    |
| Setting                   |      | Details                                                                                                    |

| Details                           |  |  |  |
|-----------------------------------|--|--|--|
| None                              |  |  |  |
| Import/export file format changes |  |  |  |
| Data fields                       |  |  |  |
| None                              |  |  |  |
|                                   |  |  |  |

# <u>Notes</u>

None

## iSupply install steps for this release when upgrading from iSupply version 7.36.1.1

#### **Preparation**

- 1. Ensure all users are logged out of iSupply and cannot log in.
- 2. Stop the eCS service on the server that runs it.
- 3. Stop any external processes that may access the iSupply database.
- 4. Make a backup copy of the iSupply SQL database.

#### Application server (x86)

- 1. Uninstall the currently installed iSupply Windows version via Control Panel.
- 2. Uninstall the currently installed iSupply eCS Service version via Control Panel.
- 3. Install iSupply Windows 7-36-2-1.msi by running "setup.exe".
- 4. Ensure that the configuration file "C:\Program Files\LSI\iSupply Windows\iSupplyWindows.exe.config" has been updated with the server and database names.
- 5. Install iSupply eCS Service 7-36-2-1.msi by running "setup.exe".
- 6. Ensure that the configuration file "C:\Program Files\LSI\iSupply eCS Service
- \iSupplyeCSService.exe.config" has been updated with the server and database names.

## Application server (x64)

- 1. Uninstall the currently installed iSupply Windows version via Control Panel.
- 2. Uninstall the currently installed iSupply eCS Service version via Control Panel.
- 3. Install iSupply Windows 7-36-2-1 x64.msi by running "setup.exe".

4. Ensure that the configuration file "C:\Program Files\LSI\iSupply Windows\iSupplyWindows.exe.config" has been updated with the server and database names.

- 5. Install iSupply eCS Service 7-36-2-1 x64.msi by running "setup.exe".
- 6. Ensure that the configuration file "C:\Program Files\LSI\iSupply eCS Service
- $\label{eq:service} \ensuremath{\mathsf{iSupplyeCSService.exe.config}}\xspace \ensuremath{\mathsf{has}}\xspace \ensuremath{\mathsf{been}}\xspace \ensuremath{\mathsf{ubc}}\xspace \ensuremath{\mathsf{iben}}\xspace \ensuremath{\mathsf{abc}}\xspace \ensuremath{\mathsf{abc}}\xspace$
- 7. NGEN iSupply Windows
- 7.1. Place the files "ngen.exe" and "NGENiSupplyWindows.bat" into iSupply's installation directory (Default: "C:\Program Files\LSI\iSupply Windows\Client\").
  7.2. Run the NGENiSupplyWindows.bat from command prompt as an Administrator
- 8. NGEN iSupply eCS Service
- 8.1. Place the files "ngen.exe" and "NGENiSupplyeCSService.bat" into iSupply's installation directory (Default: "C:\Program Files\LSI\iSupply eCS Service\Client\").
- 8.2. Run the "NGENiSupplyeCSService.bat" from command prompt as an Administrator

## Web server (x86)

- 1. Uninstall the currently installed iSupply Web Services version via Control Panel.
- 2. Uninstall the currently installed iSupply Web version via Control Panel.
- 3. Install iSupply Web Services 7-36-2-1.msi by running "setup.exe".
- 4. Ensure that the configuration file "C:\inetpub\wwwroot\iSupplyWebServices\Web.config" has been updated with the server and database names.
- 5. Install iSupply Web 7-36-2-1.msi by running "setup.exe".
- 6. Ensure that the configuration file "C:\inetpub\wwwroot\iSupplyWeb\Web.config" has been updated with the URL of the iSupplyWebServices.

## Web server (x64)

- 1. Uninstall the currently installed iSupply Web Services version via Control Panel.
- 2. Uninstall the currently installed iSupply Web version via Control Panel.
- 3. Install iSupply Web Services 7-36-2-1 x64.msi by running "setup.exe".
- 4. Ensure that the configuration file "C:\inetpub\wwwroot\iSupplyWebServices\Web.config" has been updated with the server and database names.
- 5. Install iSupply Web 7-36-2-1 x64.msi by running "setup.exe".
- 6. Ensure that the configuration file "C:\inetpub\wwwroot\iSupplyWeb\Web.config" has been updated with the URL of the iSupplyWebServices.

## Database server

1. Run the following database update script(s) (using SQL Server Management Studio) to update the iSupply database: DB7-36-2-1.sql.

# **Finalisation**

- 1. Test run iSupply.
- 2. Start the eCS service on the server that runs it.
- 3. Start any external processes that may access the iSupply database.
- 4. Allow users to login to iSupply.